## e-learning

9

P

A

Ð

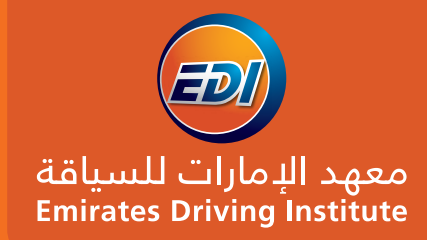

www.edi.ae

A Guide to Online Lectures

- Flexible & Convenient - Learn from home

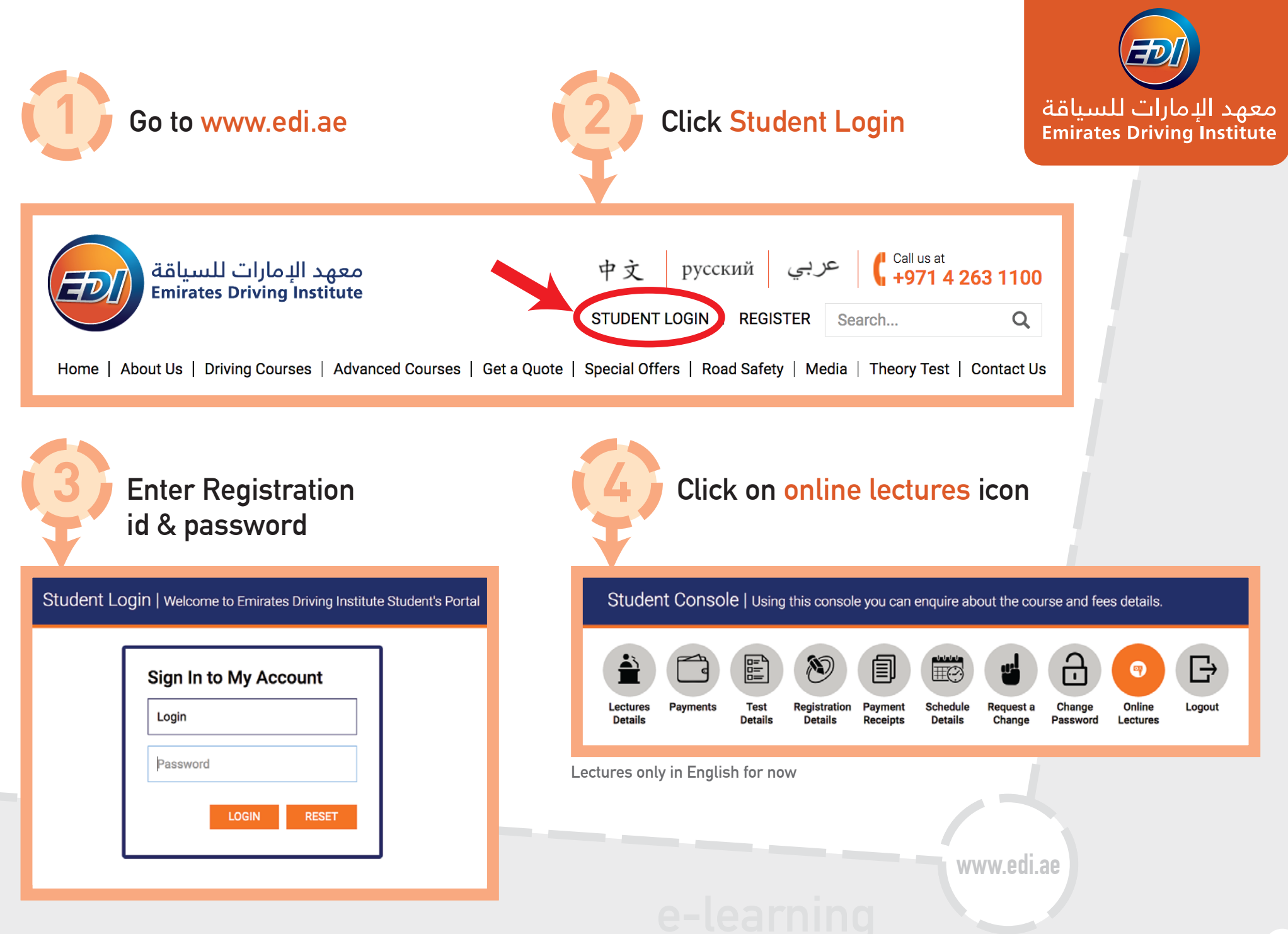

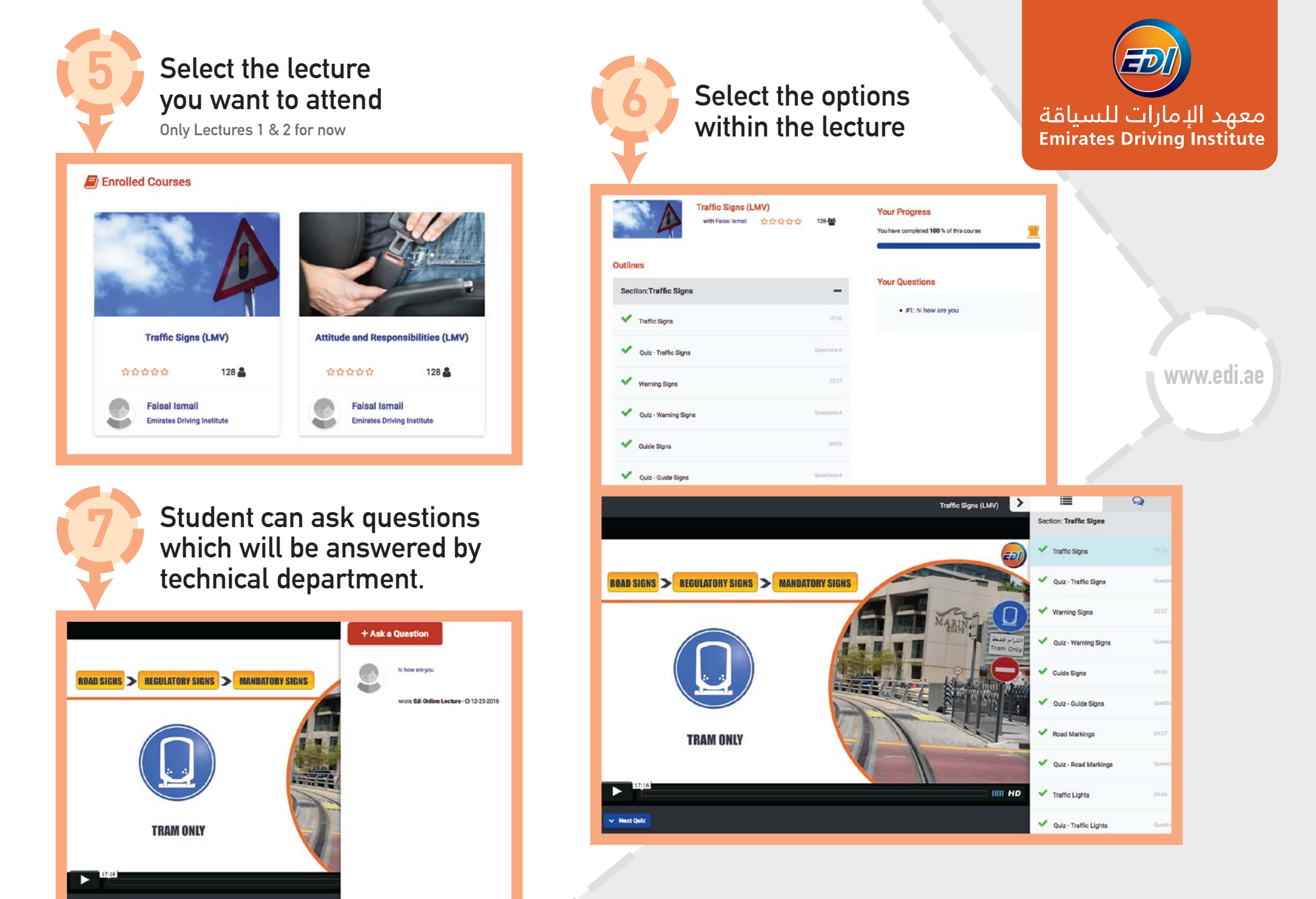

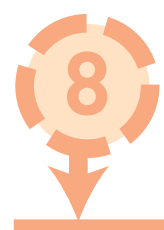

## Completion of lectures.

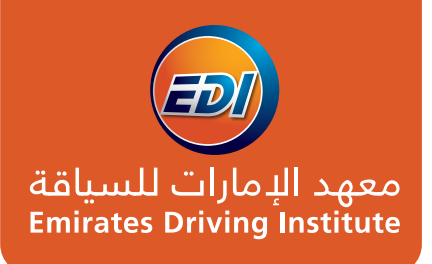

## **Your Progress**

You have completed 100 % of this course

The student will receive SMS, which he should show to the lecturer when he goes to attend his remaining lectures at any of our 3 centres. The lecturer will stamp the RTA book after checking the sms for his attendance.

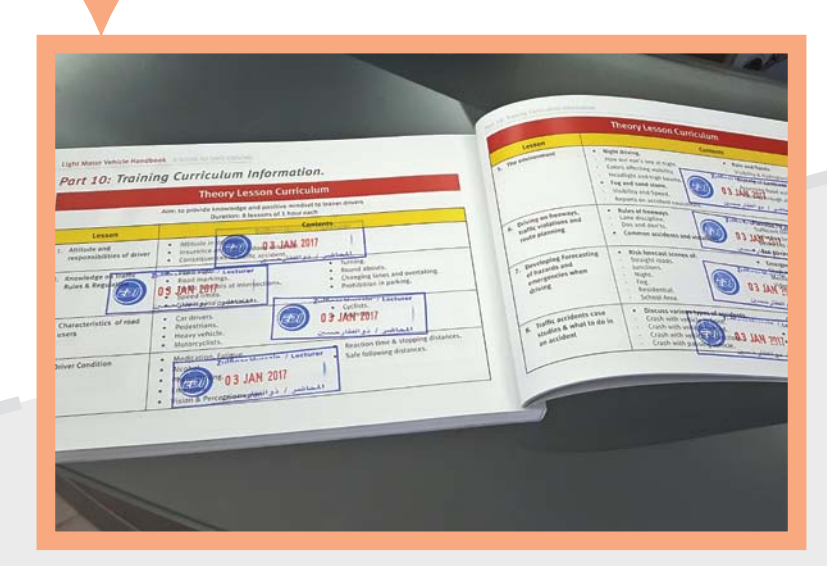

www.edi.ae